×

## Barion beállítás webshopokhoz

Mi teljes körűen elvégezzük a Barion teszt rendszerében való regisztrációját, a webshop beállítását a teszt elfogadóhely használatával, valamint a működés tesztelését. (A tesztrendszerben minden funkció működik, de valós pénzmozgás nem történik.)

## Az éles Barion tárcához viszont nem szeretnénk hozzáférést, így annak a beállítását Önre bízzuk.

## Az éles Barion tárca beállításához Önnek az alábbi teendőket kell végrehajtania:

A valós adatokkal regisztrálni a Barion éles rendszerébe, mert az elfogadóhelyek és a felhasználók (mivel a Barion pénzügyi szolgáltató) ellenőrzésen esnek át, illetve ki kell tölteni egy pénzmosással kapcsolatos nyilatkozatot,...stb, amely időt vehet igénybe. Ennek pontos menetéről a Barion weboldalán tájékozódhat, valamint tapasztalataink szerint az ügyfélszolgálat is nagyon segítőkész.

Sikeres regisztráció után be kell állítani az elfogadott pénznemeket (Tárcáim→Pénznemeim), valamint létre kell hozni egy "Elfogadóhelyet" (Elfogadóhely kezelése→Elfogadóhely létrehozása).

Az Elfogadóhely neve tetszőleges lehet, javasolt a webáruház neve.

Elfogadóhely URL-je meg kell egyezzen a webshop URL-jével (webcím, például http://liw.hu/),

az Elfogadóhely visszahívási URL-je a webshop URL-jét kell a "index.php?page=ws\_pro\_barion\_callback" szöveggel kiegészíteni, például: http://liw.hu/index.php?page=ws\_pro\_barion\_callback

Elfogadóhely visszatérési URL-je a webshop URL-jét kell a "index.php?page=ws\_pro\_barion\_ready" szöveggel kiegészíteni, például: http://liw.hu/index.php?page=ws\_pro\_barion\_ready

Elfogadóhely leírása tetszőleges lehet,

az Elfogadóhely avatarja mezőnél egy 200x200px képet kell feltölteni, ezt mi elkészítjük és elküldjük Önnek.

Elfogadóhely kategóriája tetszőlegesen választható.

Az elfogadóhely aktuális státuszáról az Elfogadóhely kezelése menüpont alatt talál információt, a részletek gombra kattintva pedig (amennyiben az elfogadóhely átesett az ellenőrzésen és elfogadásra került) a rendszer megjeleníti a Publikus és a Titkos azonosítót, POSKey-t.

## A webshop éles beállításához erre a kettőre szükségünk lesz, kérjük küldje el nekünk.

Webshopok esetén előnyös lehet, ha az oldal titkosított (https) protokollal működik.

From: https://wiki.liw.digital/ - **Wiki - LIW Intermedia Kft.** 

Permanent link: https://wiki.liw.digital/doku.php?id=barion\_beallitas

Last update: 2023. 05. 30 11:44